# 苏州大学用户快速使用指南

## 一、注册登录

访问dxyqglxt.suda.edu.cn点击红框里的【统一身份登录】

| 了了。<br>了了一个的时候,<br>Soochow University | 大型仪器共享管理         | 平台           |               |
|---------------------------------------|------------------|--------------|---------------|
| 首页    仪器列表                            | 平台介绍    通知公告     | 规章制度         | 资料下载     联系我们 |
|                                       | 规章制度             | 更多》          | 仪器 → 请输入关键词 Q |
|                                       | 苏州大学大型仪器设备共享管理办. | . 2019/04/23 | 进入仪器预约系统      |
|                                       | 苏州大学大型仪器设备收费管理暂. | . 2019/04/23 | 用户名           |
|                                       | <b>1</b>         |              | 密码            |
|                                       |                  |              | 注册校外用户<br>登录  |
| ≭快速链接                                 | 通知公告             | 更多》          | ∞ 友情链接        |
| ▲ 文件下载                                | 关于开展大型仪器设备共享平台使. | . 2019/04/23 | > 实验室与设备管理处   |
| Q仪器查询                                 | 关干重申大型仪器设备必须开放共. | . 2019/04/23 | > 苏州大学        |

在此位置输入统一身份认证的账号和密码(若忘记密码,请到学校统一身份认证平台更改)

| 愛」其例大学<br>Soochow UNIVERSITY 统一身份认证 | 信息门户 网关登录            |
|-------------------------------------|----------------------|
| Les                                 |                      |
| ·* *                                | 统一身份认证·登<br>录        |
| 古天                                  | 实验室管理系统              |
| 余 3世                                | 用户名                  |
| 完正                                  | 忘记密码?                |
| 後く                                  | 登录                   |
|                                     |                      |
| 关于统一身份认证                            | 信息化建设与管理中心 版本所有©2022 |

### 二、用户激活

#### ・学生用户激活

学生需要联系课题组负责人老师,课题组负责人老师在下图位置找到需要激活的学生,点击

【修改】按钮

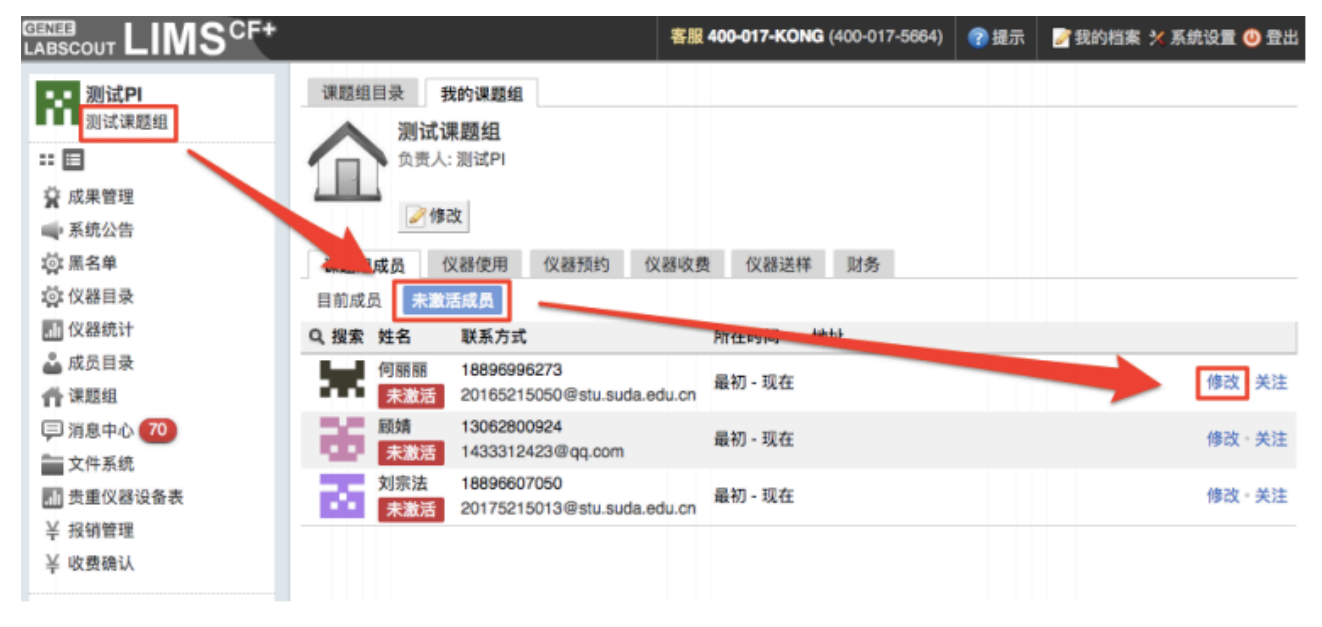

#### 将【是否激活】由【否】改为【是】,点击【更新】

| 成员列         | 表  | 何 88 88 🕨 | 修改          |            |              |     |
|-------------|----|-----------|-------------|------------|--------------|-----|
| 基本          | 头像 | 角色        | 帐号          | 消息通知       | 客户端设置        |     |
| 5           | 1  | 1. 个人     | 信息          |            |              |     |
| <u>ра</u> . |    |           | 姓名          |            |              | *必填 |
| 发送》         | 肖息 |           | 性别          |            |              |     |
|             |    | 人员        | <b>人</b> 类型 |            | ▼ *必填        |     |
|             |    | 学号        | /工号         |            |              |     |
|             |    |           | 专业          |            |              |     |
|             |    | 单位        | 2名称         |            |              |     |
|             |    | 所在        | E时间(        | 2018/11/05 | - 2018/11/05 |     |
|             |    | 2. 联系     | 方式          |            |              |     |
|             |    | 电子        | 子邮箱         |            |              | *必填 |
|             |    | 联勇        | 《电话         |            |              | *必填 |
|             |    |           | 地址          |            |              |     |
|             |    |           |             |            |              |     |
|             |    | IC+       | 卡号          |            |              |     |
|             |    | 是겸        | 「激活(        | 〕是●否       |              |     |
|             |    | 不可        | 「删除(        | )是 💽 否     |              |     |
|             |    |           |             | 🔚 更新       | ⊜删除          |     |

#### ・老师用户激活

老师用户需要联系管理员进行激活,管理员在左侧【成员目录】中通过【姓名】或者【登陆 账号】查找到需要激活的老师,点击【修改】按钮

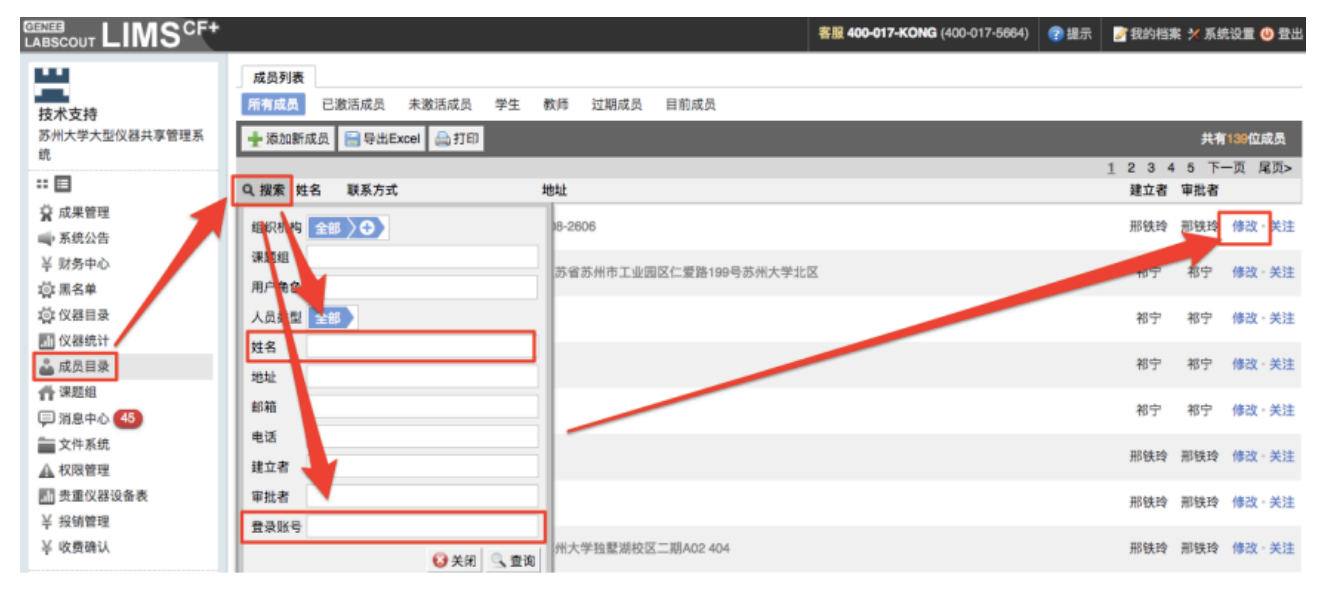

#### 将【是否激活】由【否】改为【是】,点击【更新】

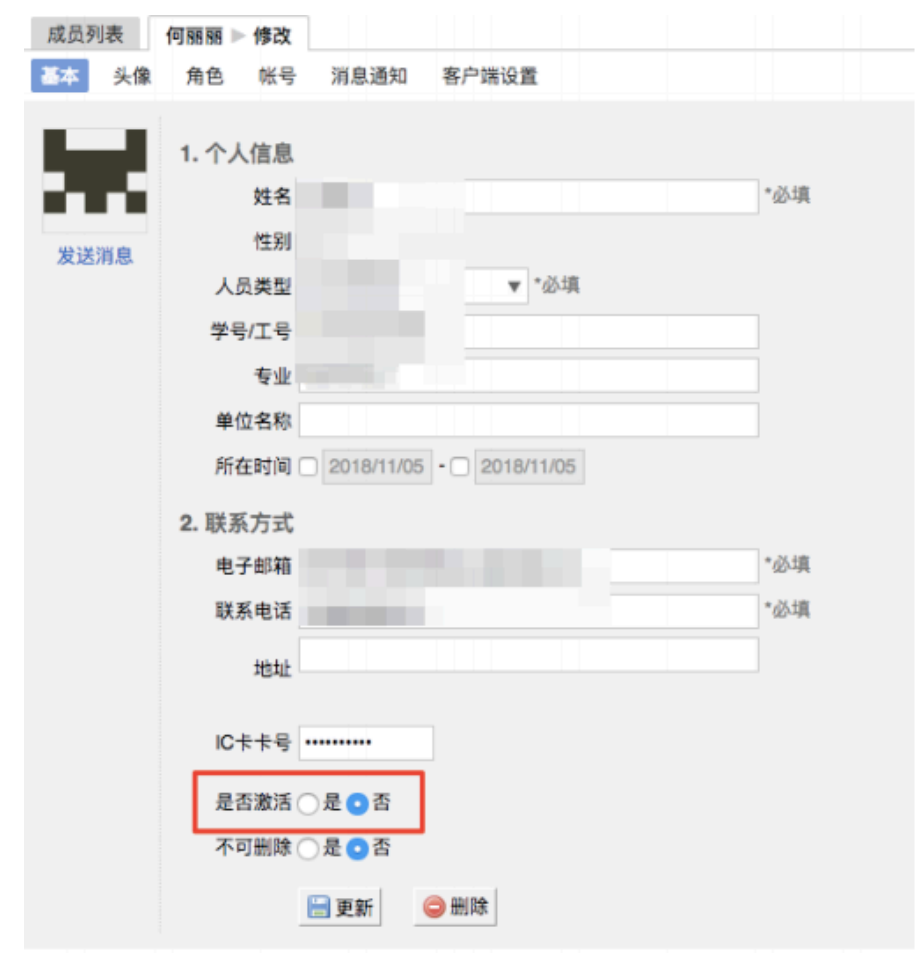

三、申请机时预约

点击左侧仪器目录

|                                                                                                    | · •                                                                                                    | #服 400-017-KONG (400-017-5664) | ⑦ 提示 学我的档案 🗙 系统设置 🥝 登出 |
|----------------------------------------------------------------------------------------------------|----------------------------------------------------------------------------------------------------|--------------------------------|------------------------|
| <ul> <li>学生<br/>测试课题组</li> <li>::□</li> <li>菜 成果管理</li> <li>系統公告</li> <li>☆ 仪器目录</li> <li>▲ 成员目录</li> <li>▲ 就员目录</li> <li>● 消息中心</li> <li>50</li> <li>● 文件系统</li> <li>¥ 报销管理</li> </ul> | 成员列表 学生     学生     学生     学生     学生 (xuesheng)     測试课题组     目前成员     人员类型:其他 - 其他     国前な员     人员类型:其他 - 其他     国前な员     私の - 現在     联系电话: 567890@126.com     最初 - 現在     联系电话: 567892222     ① 个 2个 0个 (     符の事直 上岗资质 科研成果 违规     学修改 ● 規定微信 | <b>0</b> 次<br>1总次数             |                        |
| 测试课题组<br>拖欠: ¥211.09<br>总余额: ¥0.00                                                                                                    | 关注         仪器使用         仪器预约         仪器送样         仪器           仪昌(1)         成员(1)           仪器名称         控制         当前使用者         故雪地点                                                                                                    | 收费 仪器培训 / 授权<br>联系人            |                        |
| 您有未童看的系统更新信息                                                                                                    | 拉曼激光光谱仪 🍡                                                                                                    | 技术支持                           | 取消关注                   |

#### 点击仪器列表上方搜索,在搜索框里查找需要预约的仪器

| LABSCOUT LIMS <sup>CF+</sup>     |                               | 客服 400-017-KONG (400-017-5664) | <b>?</b> 提示 | 一我的档案    | : <mark>×</mark> 系统 | 设置 🕛 登出 |
|----------------------------------|-------------------------------|--------------------------------|-------------|----------|---------------------|---------|
| 学生测试课题组                          | (仪器列表)<br>正常设备 故障设备 废弃设备      |                                |             |          |                     |         |
| ** 🔳                             | 🚔 打印 📄 导出Excel                | 共有                             | 有73台仪器      | 8,0台仪器正在 | 使用仪                 | 器编号     |
| 成果管理                             | 点击搜索                          |                                |             | 1 2 3    | 4 下一                | 页 尾页>   |
| ■ 系統公告<br>必 // MR P.3            | Q. 搜索 仪器名称                    | 放置地点                           | 控制          | 当前使用者    | 关系人                 |         |
| ₩ 1X器目录<br>▲ 成员目录                | 组织机构 全部 >                     |                                | 1           | 1        | 支术支持                | 取消关注    |
| <b>們</b> 课题组                     | 分类标签 全部 > ◆                   |                                | 18.         | +        | 5术支持                | 关注      |
| 戸 消息中心 50                        | 仪器名称                          |                                |             | 1        | Acres 10            | ~~~     |
| 文件系统<br>送 报销管理                   | 仪器编号                          | 704号楼 501室                     |             | -        |                     | 关注      |
| 7 20 17 10 20                    | 放置地点 ▼                        | 704号楼 606室                     |             |          |                     | 关注      |
| 测试味题型<br>拖欠:¥211.09<br>总余额:¥0.00 | 控制 ▼ ▼                        | 704号楼 501室                     |             | -        |                     | 关注      |
| 您有未查看的系统更新信息                     | ∃10.12/1916<br>联系人            | 705号楼 602室                     |             |          |                     | 关注      |
|                                  | 入网日期 (2018/11/05 - 2018/11/05 | 704号楼 402室                     |             | - 3      | E梅                  | 关注      |
|                                  | ◎ 关闭 🔍 查询                     | 705号楼 1楼                       |             | -        |                     | 关注      |
|                                  | AVANCEIII/WB-400固体宽腔超导核磁共振设   | <b>牧 705号楼1楼</b>               |             |          |                     | 关注      |

找到仪器后,点击仪器名称下方【预约】按钮,若无此按钮,则说明此仪器并未开放预约。 在您想要预约的时间日历上,拖动鼠标,选择预约时间

| 士添加   | 🔒 导出Excel 🚔 打印   |                  |                  | 2018/11/04 - 2018/11 | 1/10             |                  | *上周 下周 *         |
|-------|------------------|------------------|------------------|----------------------|------------------|------------------|------------------|
|       | 2018/11/04<br>周日 | 2018/11/05<br>周一 | 2018/11/06<br>周二 | 2018/11/07<br>周三     | 2018/11/08<br>周四 | 2018/11/09<br>周五 | 2018/11/10<br>周六 |
| 8:00  |                  |                  |                  |                      | <b></b>          |                  | 7                |
| 9:00  |                  |                  |                  |                      |                  |                  |                  |
| 10:00 |                  |                  |                  |                      |                  |                  |                  |
| 11:00 |                  |                  |                  |                      |                  |                  |                  |
| 中午    |                  |                  |                  |                      |                  |                  |                  |
| 13:00 |                  |                  |                  |                      |                  |                  |                  |
| 14:00 |                  |                  |                  |                      |                  |                  |                  |
| 15:00 |                  |                  |                  |                      |                  |                  |                  |

在弹出的预约表单中填写预约信息、经费或您被授权的大创基金项目完成,点击确认后,由 项目负责人审批后预约完成。

| 添力 | <b>D使用预约</b> | 5                         | ×      |
|----|--------------|---------------------------|--------|
| 预  | 约信息          |                           |        |
|    | 主题           | 仪器使用预约                    |        |
|    | 经费列表         | •                         |        |
|    | 大创基金         | •                         |        |
|    | 起始时间         | 2022/08/29 15:49:40       |        |
|    | 结束时间         | 2022/08/29 15:49:40       |        |
|    | 备注           |                           |        |
|    | 关联项目         | * <sub>1</sub> X,tā 17    | r<br>m |
|    | 🔚 确认         | رمینید<br>این میتود این ا |        |

仪器使用完毕后,若仪器负责人确认收费时您的大创基金可用金额不足,则进入报销管理。

## 四、申请送样预约

点击左侧仪器目录

| CENER<br>LABSCOUT LIMS <sup>CF+</sup>                                                                                                    | 客服 <b>400-017-KONG</b> (400-017-5684) 《 提示                                                                                                    | 📝 我的档案 🛠 系统设置 😃 登出 |
|----------------------------------------------------------------------------------------------------|----------------------------------------------------------------------------------------------------|--------------------|
| <ul> <li>学生<br/>测试课题组</li> <li>課 目</li> <li>菜 成果管理</li> <li>承 統公告</li> <li>(公 校器目录)</li> <li>▲ 成员目录</li> <li>● 消息中心</li> <li>50</li> <li>● 文件系统</li> <li>¥ 报销管理</li> </ul> | 成员列表 学生     学生     学生 |                    |
| 測试课题组<br>拖欠: ¥211.09<br>总余额: ¥0.00                                                                                                    | 关注     仪器使用     仪器预约     仪器送样     仪器收费     仪器培训 / 授权       仪器(1)     成员(1)       仪器名称     控制     当前使用者     放置地点 联系人                                                                                                    |                    |
| 您有未查看的系统更新信息                                                                                                    | 拉曼激光光谱仪 🍡 技术支持                                                                                                    | 取消关注               |

点击仪器列表上方搜索,在搜索框里查找需要预约的仪器

| GENES<br>LABSCOUT LIMS <sup>CF+</sup> |                                             | 客服 400-017-KONG (400-017-5664) | ⑦ 提示                | 的档案 🔀 系统语         | 2章 🕓 登出   |
|---------------------------------------|---------------------------------------------|--------------------------------|---------------------|-------------------|-----------|
| 学生<br>测试课题组                           | 仪器列表<br>正常设备 故障设备 废弃设备                      |                                |                     |                   |           |
| ** 🔳                                  | ⊜打印 Image Set Excel                         | 共                              | 有73台仪器,0台仪器         | 副正在使用 仪           | · · · · · |
| ☆ 成果管理<br>● 系統公告<br>◇ の服日子            | 点 击 授業<br>Q 授業<br>仪 器名称                     | 放置地点                           | <u>1</u><br>控制 当前使用 | 2 3 4 下一<br>者 联系人 | 页 尾页>     |
| ▲ 成员目录                                | 组织机构 全部 🕒                                   |                                | <b>N</b>            | 技术支持              | 取消关注      |
| ☆ 課題组   ○ 消息中心 50                     | 分类标签 全部 → → → → → → → → → → → → → → → → → → |                                | <b>N</b> -          | 技术支持              | 关注        |
| ★ 文件系统<br>又 12(4)等日                   | 仪器编号                                        | 704号楼 501室                     | -                   |                   | 关注        |
| ◆ 找別首注<br>御は連顧相                       | 放置地点                                        | 704号楼 606室                     |                     |                   | 关注        |
| 拖欠:¥211.09<br>总余额:¥0.00               | 控制 ▼ ▼                                      | 704号楼 501室                     |                     |                   | 关注        |
| 您有未查看的系统更新信息                          | 当前使用者 联系人                                   | 705号楼 602室                     |                     |                   | 关注        |
|                                       | 入网日期 〇 2018/11/05 - 〇 2018/11/05            | 704号楼 402室                     |                     | 王梅                | 关注        |
|                                       |                                             | 705号楼 1楼                       |                     |                   | 关注        |
|                                       | AVANCEIII/WB-400固体宽腔超导核磁共振谱                 | 仪 705号楼 1楼                     |                     |                   | 关注        |

找到仪器后,点击仪器名称下方【送样】按钮,若无此按钮,则说明此仪器并未开放预约。 点击仪器下方送样预约里的【申请送样】

| LABSCOUT LIMS <sup>CF+</sup>       | ,              |                       |                   |                |     |                     | 客服         | 400-017-KONG (400-017-5864) | 🕜 提示 | 🦉 我的档案 | 🗙 系统设置 😃 登出 |
|------------------------------------|----------------|-----------------------|-------------------|----------------|-----|---------------------|------------|-----------------------------|------|--------|-------------|
| 学生测试课题组                            | 仪器列表           | 测试仪器                  |                   |                |     |                     |            |                             |      | [      | 1820-200    |
| ∷目                                 | 12             | 联系人:测试PI<br>该设备需要培训后方 | 5可使用: <b>炮</b> 6  | 已经通过培训         |     |                     |            |                             |      |        |             |
| ■ 系统公告<br>② 仪器目录                   |                | 2人 2人<br>关注者 使用者      | <b>7</b> 次<br>总次数 | 33 小时<br>总时长   |     |                     |            |                             |      | 6      |             |
| ▲ 成员目录<br>● 课题组<br>■ 消息中心 50       |                | 📿 故障报告 🏫              | 关注                |                |     |                     |            |                             |      |        | 88 号出       |
| ★ 投销管理                             | 常规 ()<br>列表 日/ | 使用预约 送样预<br>万         | 约使用               | 记录 使用收费 状态记录 2 | 告   |                     |            |                             |      |        |             |
| 測试课题组<br>拖欠: ¥211.09<br>总余额: ¥0.00 | ★申请送林          | E HEARING             | 已拒绝               | 國放取消           |     | _                   |            | _                           |      |        |             |
| 您有未查看的系统更新信息                       | Q.搜索 能         | 15                    | 计费时间              | 申请人            | 样品数 | 送样时间                | <b>▼</b> 8 | 双样时间 操作者                    |      | 收费 描述  | _           |
|                                    | 已測试            | 000004                | -                 | 学生<br>测试课题组    | 2   | 2018/10/30 10:42:00 |            | . 测试PI                      |      | -      | 立者          |
|                                    | 10/15<br>已测试   | 000001                | -                 | 学生<br>测试课题组    | 1   | 2018/10/15 14:03:08 | -          | . 测试PI                      |      | - 123  | 25          |
|                                    |                |                       |                   |                |     |                     |            |                             |      |        |             |

在弹出的送样申请单中填写送样信息、经费或<mark>您被授权的大创基金项目</mark>完成,点击添加后, 由项目负责人审批后完成送样申请。

| 添加申请送 | ŧ                   | ×     |
|-------|---------------------|-------|
| 样品信息  |                     |       |
| * 样品数 | 1                   |       |
| 描述    |                     |       |
| 选择项目  |                     | •     |
| 经费管理  |                     |       |
| 经费列表  | •                   |       |
| 大创基金  |                     |       |
| 基金列表  | •                   |       |
| 时间设定  |                     |       |
| 送样时间  | 2022/08/29 16:05:35 |       |
|       |                     | * 必填项 |
| 十添加   |                     |       |
| 文件名称  | 更新时间                | 占用空间  |
|       | 暂无附件                |       |
| 选择文件  | 未选择任何文件             |       |

项目负责人审批后,由仪器负责人老师批准,待测样状态变为【已批准】时,您可以将样品 送到老师指定的地点。

仪器测样完毕后,若仪器负责人确认收费时您的大创基金可用金额不足,则进入报销管理。